利用者マニュアル

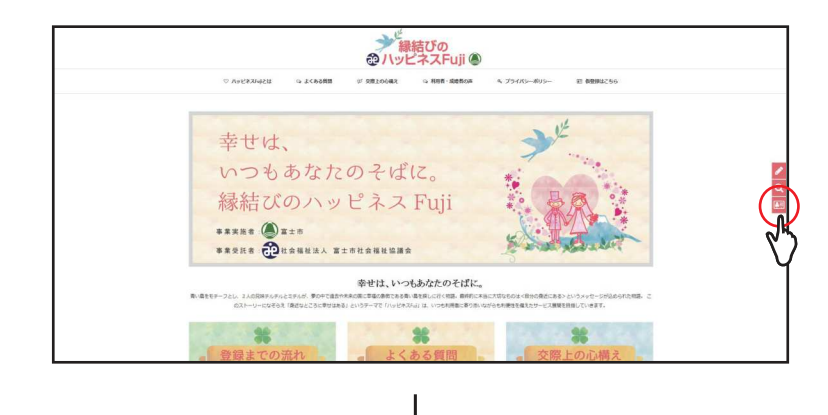

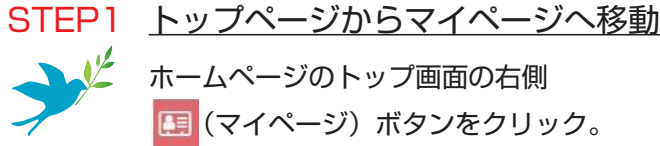

ホームページのトップ画面の右側 (マイページ)ボタンをクリック。

1/2

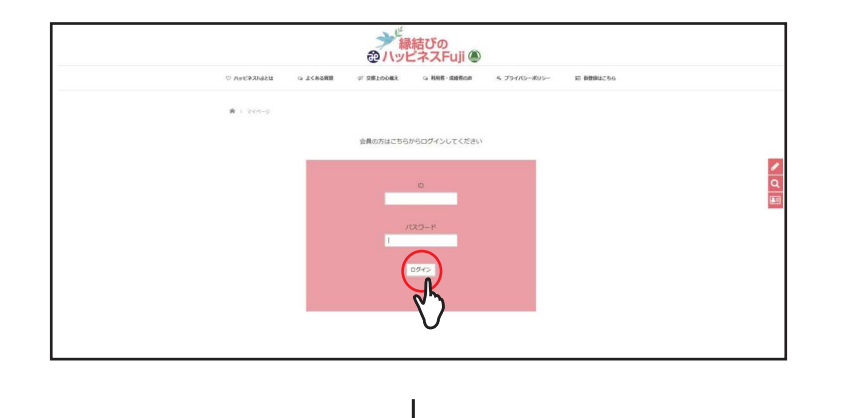

## STEP2 ログイン(ID とパスワードを入力)

本登録時に発行されたご自身の ID とパスワードを入力し、

ログインしましょう。

※ 平成 29 年 9 月 7 日までに会員登録されている方は、平成 29 年 9 月 10 日以降、相談日に下記の①~③を もって「ハッピネス Fuii」にお越しいただき、相談員から ID とパスワードの発行を受けて下さい。 (個人情報保護のため、代理の方への発行及び郵送やメールでの送信は行っておりません) ①「ハッピネス Fuii」 登録証 ②本人を証明するもの(運転免許証、パスポート、健康保険証、年金手帳のいずれか) ③「ハッピネス Fuii」からの E メールを受け取ることができる会員本人の E メールアドレス (携帯電話番号を使用したショートメールは不可)

| 0   | N92320458 | G ZCREMM OF SMILLOOME G WHE MANDAM & 754765-3055- H BRHALTSG                                      |  |
|-----|-----------|---------------------------------------------------------------------------------------------------|--|
|     |           | 相手への希望を下記フォームに入力してください                                                                            |  |
| 1   | 15.91     | 0男0女                                                                                              |  |
| 2   | 48        | 下間・・・上間                                                                                           |  |
| 3   | 市町/栗外     | 11篇主作 11篇主召布 11説現存 11説現存 111歳年度 11年度 11年度 11代数年 11歳気存 11回方部<br>11千田市 11次配作 11時後市 11歳年存 11歳年存 11歳分 |  |
| 4   | 101022    | 798 •                                                                                             |  |
| 5   | 811722    |                                                                                                   |  |
| 6   | 12.12     | 7.92                                                                                              |  |
| 7   | 10.60m    |                                                                                                   |  |
| 8   | 12/2      | 7時 •                                                                                              |  |
| - i |           | 8814                                                                                              |  |
|     |           |                                                                                                   |  |

## STEP3 検索(相手への希望を入力)

相手への希望を入力し、「検索する」ボタンを押して下さい。

①希望される相手の「性別」を選択して下さい。(必ずどちらか選択して下さい) ②希望される相手の「年齢(下限~上限)」を選択して下さい。("空欄"の場合は全て表示されます) ③希望される相手の「お住い」を選択して下さい。(複数選択可) ④希望される相手の「結婚歴」を選択して下さい。("不問"の場合は全て表示されます)

- [初婚/再婚] (6)希望される相手の「最終学歴」を入力して下さい。("空欄"の場合は全て表示されます)
- [中学校卒 / 高校卒 / 専門学校卒 / 短大卒 / 大学卒 / 大学院卒]

⑥希望される相手の「職業」を選択して下さい。("不問"の場合は全て表示されます) [会社役員/会社員/個人事業主/団体職員/公務員/福祉関係職員/医療関係職員/パート/無職/その他] ⑦希望される相手の「勤務地」を入力して下さい。("空欄"の場合は全て表示されます) ⑧希望される相手の「喫煙の有無」を選択して下さい。("不問"の場合は全て表示されます)

[する/しない]

利用者マニュアル

2/2

| 0 | ハッビネスちゅとは | 4       | - よくある問題  | φ         | 281008X 9 RHR       | Alefica 4 | 79478-   | 805-      | <b>〒 後数8425</b> 6 |  |
|---|-----------|---------|-----------|-----------|---------------------|-----------|----------|-----------|-------------------|--|
|   |           |         |           | 84        | キに合数する方が 128 人見:    | つかりました。   |          |           |                   |  |
|   | 12.81     | 4<br>21 | 80/A<br>2 | 1010<br>2 | 8472                | 8.8       | 1800     | 81        | 40 (98058)        |  |
|   | ţ.        | 31      | are       | 102       | 2¥4                 | 2825      | 2285     | 50<br>11  | 20                |  |
|   | 9         | 45      | 81.5      | 174       | 87570/8/CG          | 75-F      | 815      | 60<br>10  | 12                |  |
|   | \$2       | 46      | ¥±布       | 508       | 800                 | サービス病     | R1R<br>S | 51<br>51  | й.                |  |
|   | 22        | 33      | Rite      | 1018      | <b>77</b> 0         | (SPRA     | RIA      | 62<br>10  | 20                |  |
|   | \$2       | 80      | #±#       | Mit       | Aco                 | eta       | 814      | 1)<br>P3: | 36                |  |
|   | R         | 50      | #10       | 710       | <b>第119</b> 40/第10年 | 10884     | 51835    | 60<br>11  |                   |  |

STEP4 <u>検索条件を保存</u>

検索結果の下部のバーをスライドすると詳細を見ることが出来ます。 また、「いまの条件を保存する」ボタンを押すと、あらためて相談員に条 件を伝えることなく、窓口にてスムーズに希望のお相手を探すことが出来 ます。

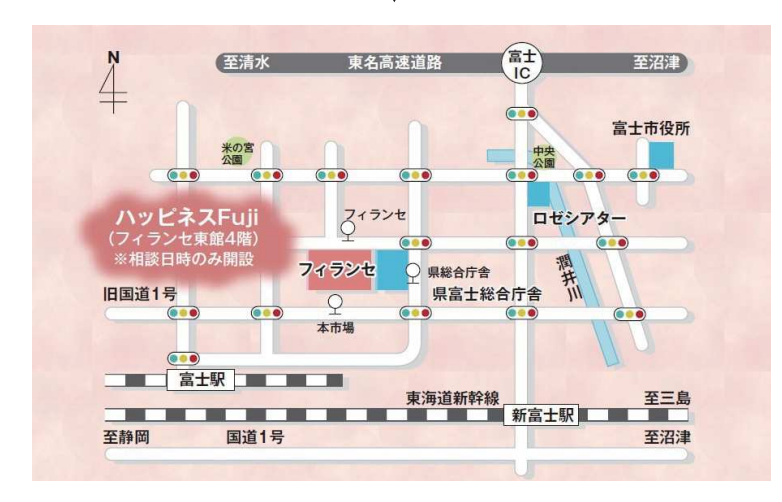

## STEP5 相談窓口へ

ウェブサイトにてご希望するお相手が見つかりましたら、 「ハッピネス Fuji」相談窓口までお越し下さい。 マイページにて保存された検索条件をもとに、 富士市社会福祉協議会の専任の結婚相談員が対応します。 相談に関する費用は無料です。

| ⇔ каңазыңеш | 9      | a seasa |      | SBOOLER 1        | ⇔ Kith stellor | 4 79115-    | ポリシー   | # 629UC |
|-------------|--------|---------|------|------------------|----------------|-------------|--------|---------|
|             | 82     | 裏土市     |      | 周校卒              | 会社員            | 近常句         | Litzer | 15      |
|             | 35     | 818     | 878  | <b>7</b> 0       | 1812 M         | <b>第</b> 1年 | Litzer | 28      |
|             | 50     | 裏土市     | 708  | 大学卒              | 会社員            | 後日の間を       | LOW    | 32      |
| 2           | 31     | 818     | 1018 | ***              | E-8965         | 281         | LISSO  | 20      |
|             | - 27 - | 富士市     | 4718 | \$71942.0        | 医原子描绘          | 童士双市        | Litter | 25      |
| 2           | 45     | 重立市     | 174  | <b>图约</b> 学校/高校中 | 75-15          | #1.5        | Lister | 12      |
|             | 30     | 818     | 108  | 周校平              | stim           | #±8         | Litzen | 20      |
| 女           | 46     | 憲士市     | 1718 | ALC G            | サービス素          | 崔士洪市        | 6.5251 | 14      |
| 1.1         | _      |         | _    |                  |                |             |        |         |

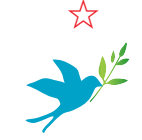

<u>プロフィール編集</u>

ご自身のプロフィール内容を変更したい場合は、 ページ下部の「プロフィール編集」ボタンから変更が可能です。

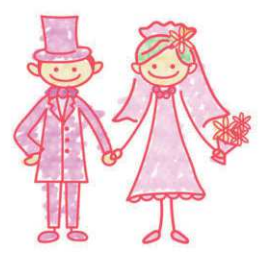